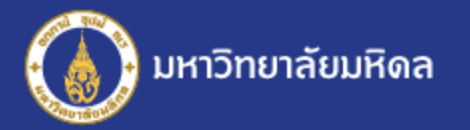

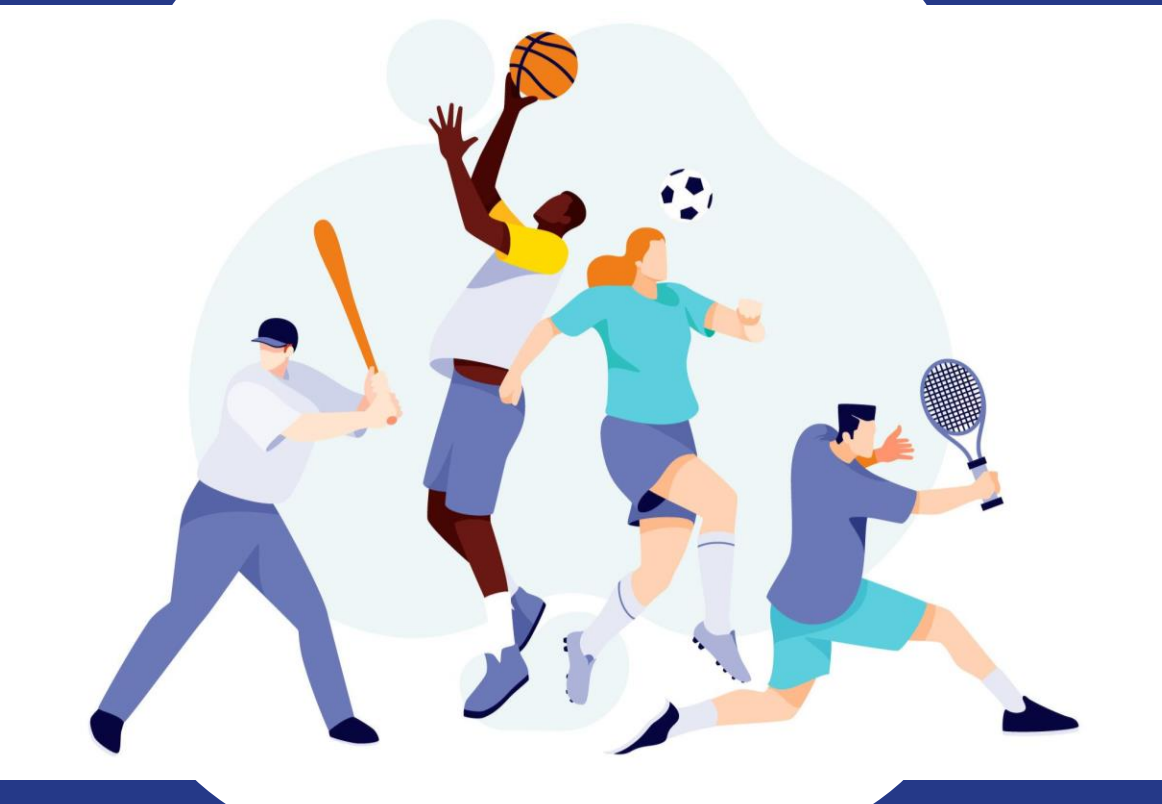

# ระบบจัดการกีฬาบุคลากร มหาวิทยาลัยมหิดล

**โดย: กองทรัพยากรบุคคล** มหาวิทยาลัยมหิดล

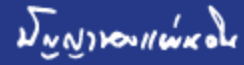

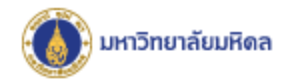

### ระบบจัดการกีฬาบุคลากร ทำอะไรได้บ้าง ?

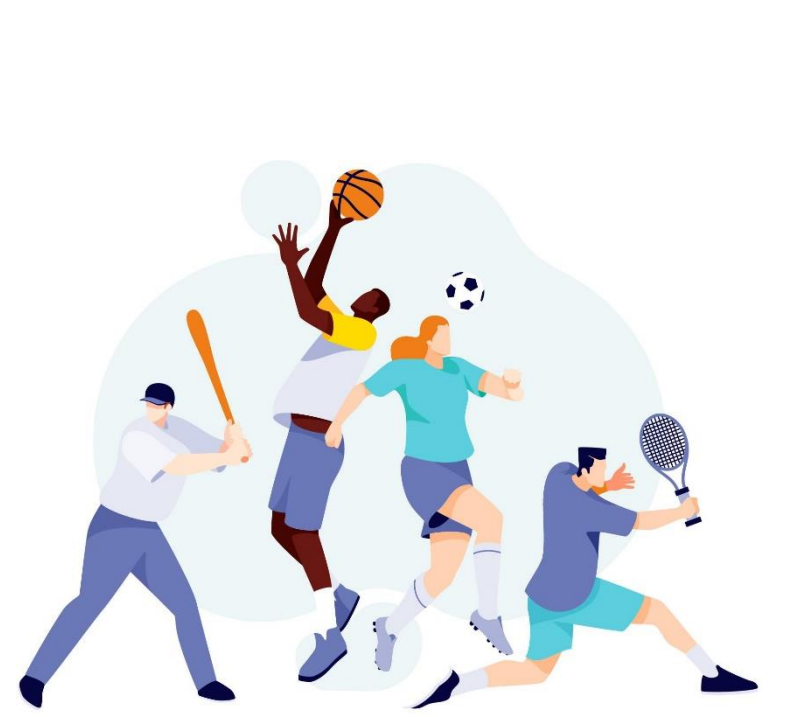

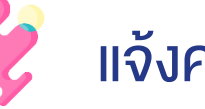

แจ้งความจำนงเข้าร่วมกีฬา

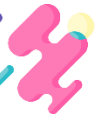

ลงทะเบียนนักกีฬา

บันทึกผลการแง่งงัน

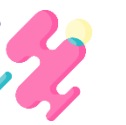

สามารถออกรายงานนักกีฬาเพื่อใช้ในการจัดแข่งขัน

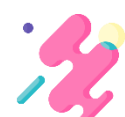

สามารถออกรายงานผลการแข่งขัน

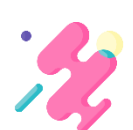

🔧 สามารถแสดงคะแนนการแข่งขันและจำนวนเหรียญกีฬา

\*ระบบจัดการกีฬาสามารถเข้าใช้งานแบบอินทราเน็ตเท่านั้น แท็บเล็ต และมือถือ อาจมี ปัญหาออกรายงานแบบ Excel

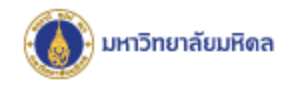

## ใครไช้ระบบฯ บ้าง ?

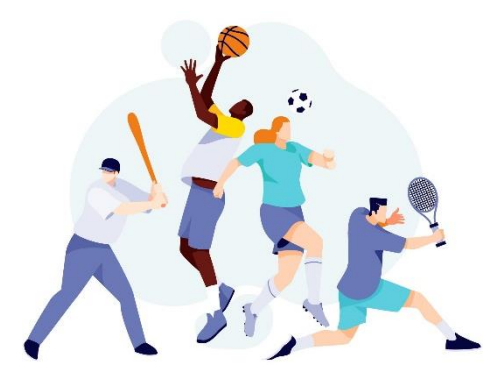

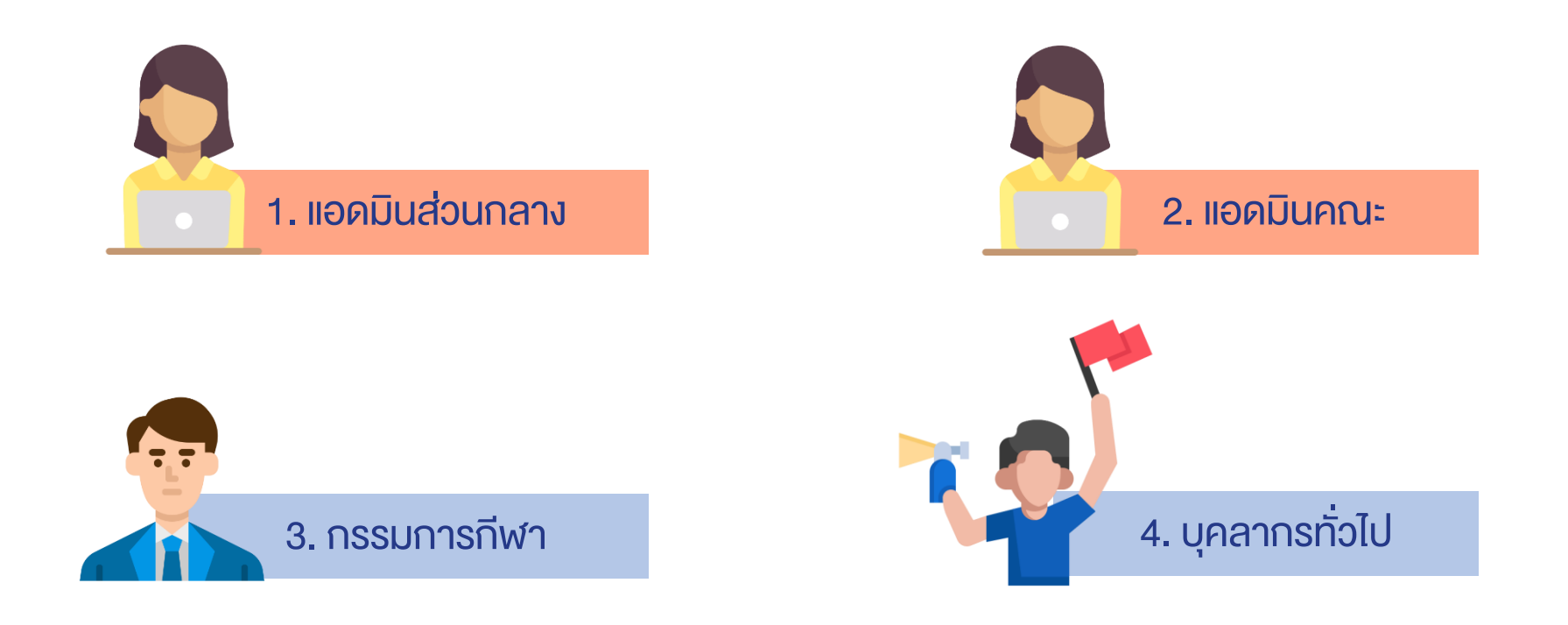

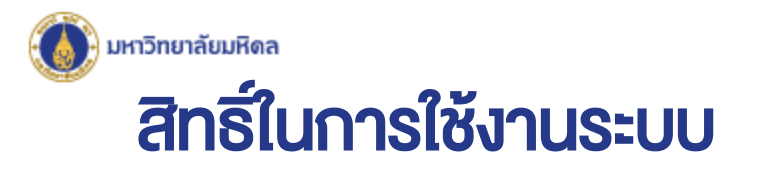

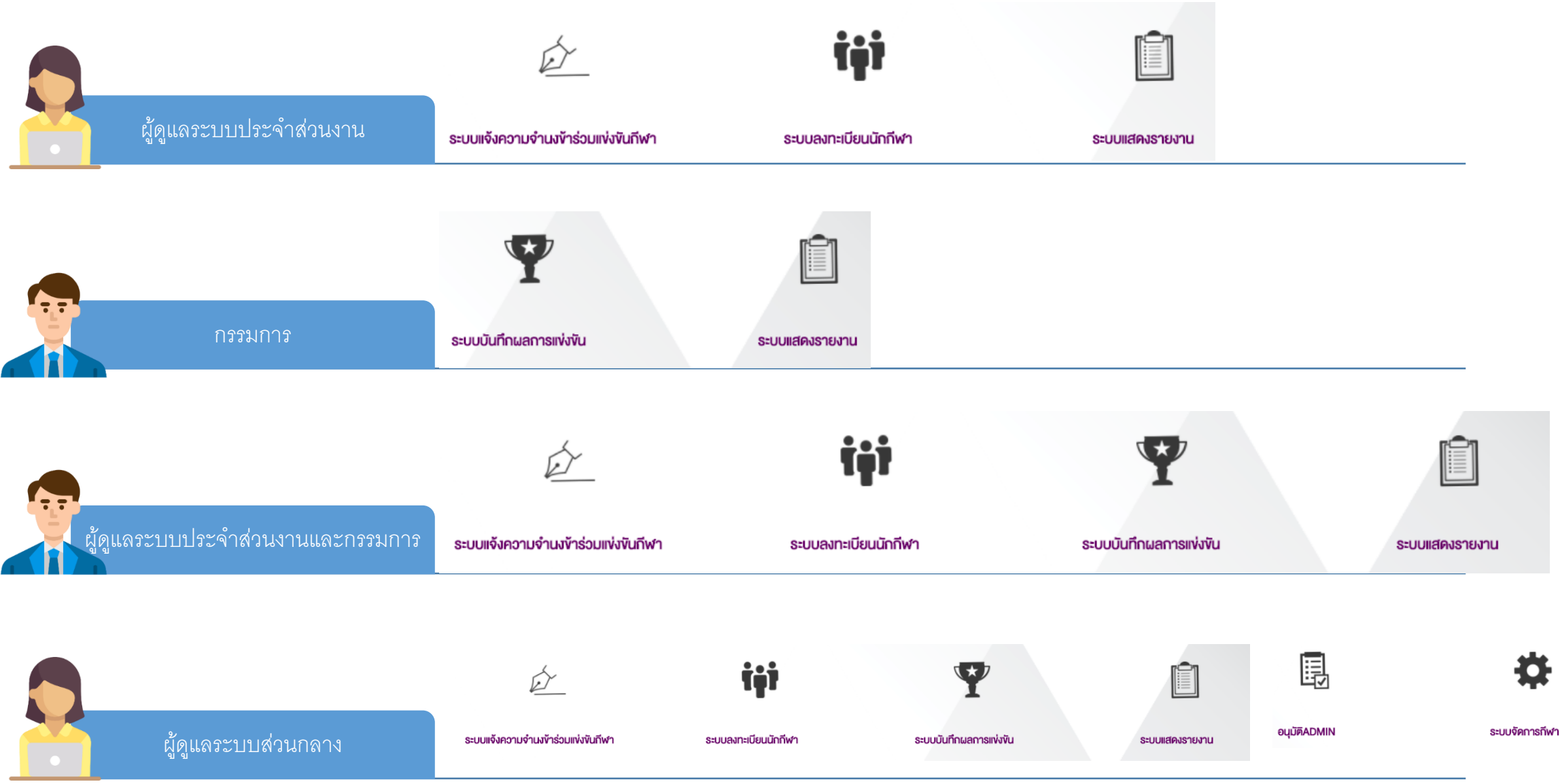

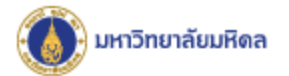

### Flowchart : ภาพรวมแสดงการทำงานของระบบจัดการกีฬาบุคลากร

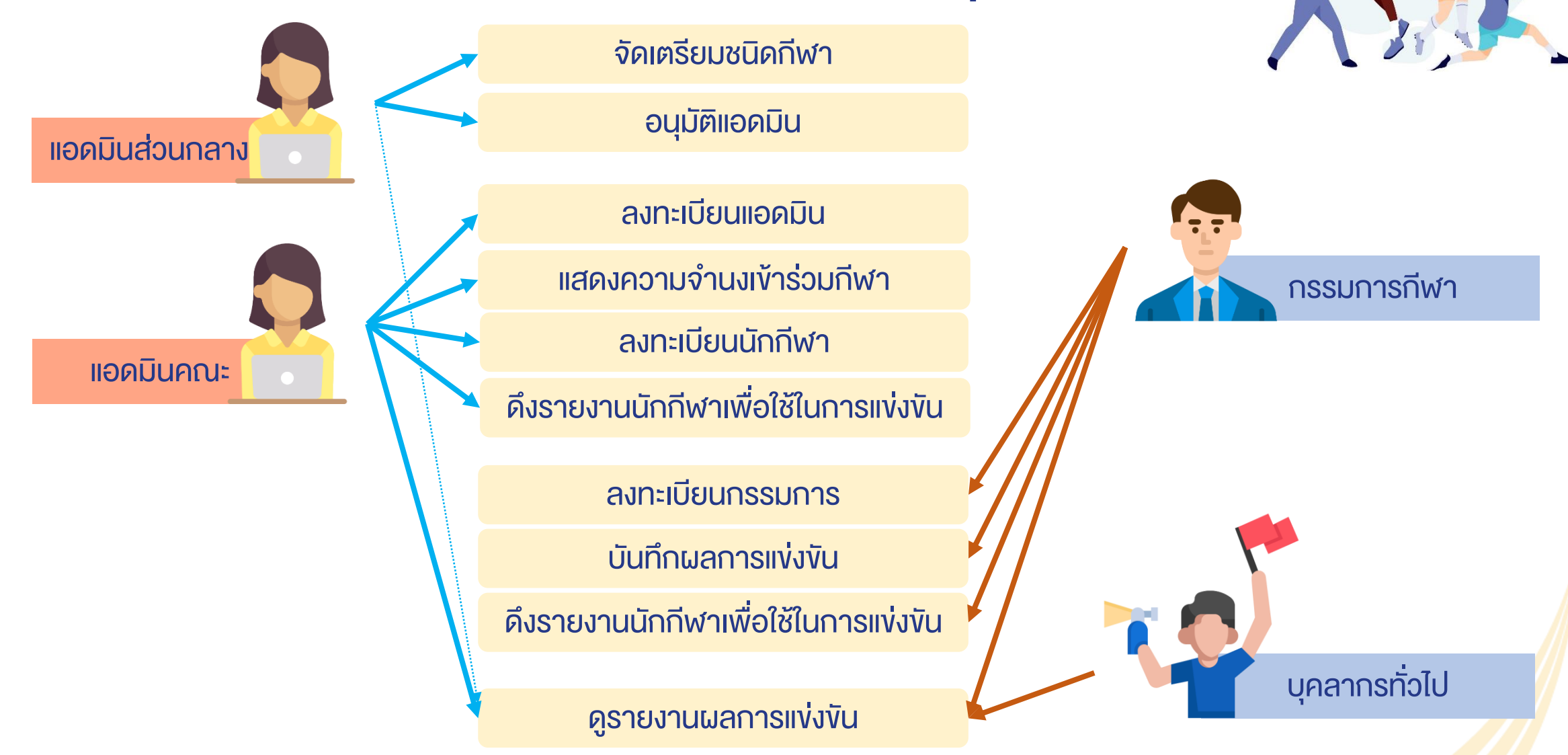

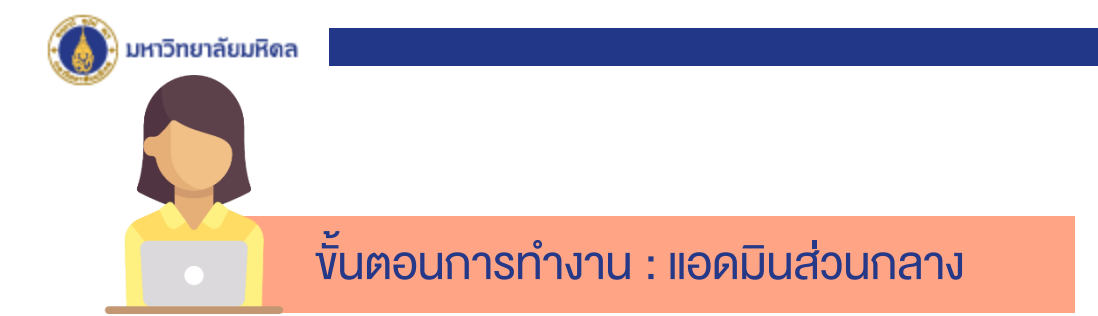

 1.ตั้งค่าระบบโดยการปิด และ เปิด กีฬาประจำปี
2. จัดเตรียมประเภทกีฬา โดยการตั้งค่าในระบบ เช่น ปิดรายการกีฬาบางประเภท หรือเพิ่มกีฬาบางประเภท ในปีนั้นๆที่จัดแข่งขัน
3. อนุมัติแอดมินคณะ

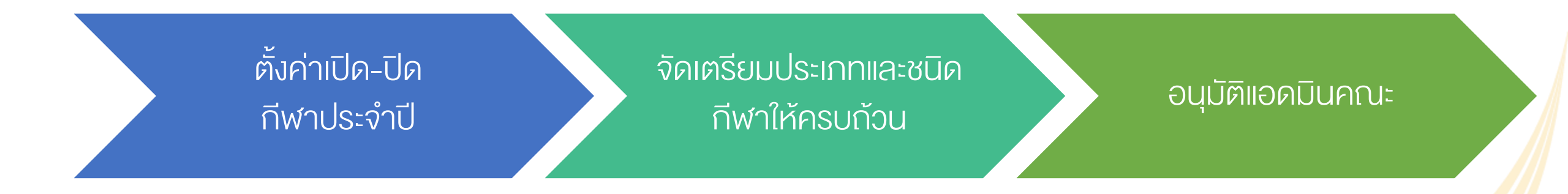

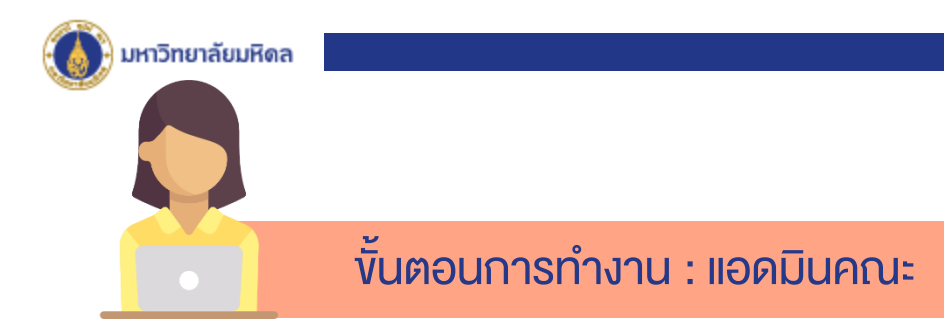

 1.ลงทะเบียน ADMIN เพื่อกำหนด USER NAME และ PASSWOED ของตน
2.แสดงความจำนงเข้าร่วมการแข่งขัน : สมัครแข่งกีฬาชนิดใด + ประเภทใด
3. ลงทะเบียนนักกีฬา (ดึงข้อมูลจาก MU-CPD) → ใคร เล่นกีฬาชนิดใด ประเภทใด เพิ่มรูปถ่าย \*กรณีไม่มีข้อมูลในระบบ เนื่องจากอาจเป็นบุคลากรใหม่ / ลูกจ้างโครงการ สามารถเพิ่มเติม ข้อมูลได้

4. ออกรายงานในรูปแบบต่างๆ อาทิ การแสดงความจำนงของส่วนงาน รายชนิดกีฬา บัญชีรายชื่อนักกีฬา ราย ชนิดกีฬา ผังรูป ผลการแข่งขันรายชนิด เป็นต้น

้ลงทะเบียน Admin

แสดงความจำนงเข้า ร่วมในนามส่วนงาน ลงทะเบียนนักกีฬา รายชนิด รายประเภท

ออก Report

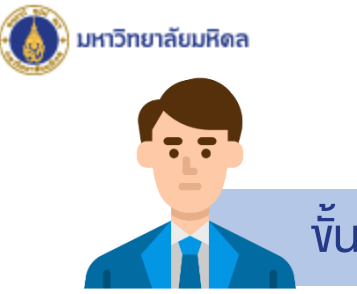

#### ้ขั้นตอนการทำงาน : กรรมการกีฬา

- 1. ลงทะเบียน ADMIN เพื่อกำหนด USER NAME และ PASSWOED ของตน
- 2. เรียก Report ต่างๆ อาทิ ออกรายงานในรูปแบบต่างๆ อาทิ การแสดงความจำนงของส่วนงาน รายชนิด กีฬา บัญชีรายชื่อ
- นักกีฬารายชนิดกีฬา ผังรูป เป็นต้น
- 3. บันทึกผลการแข่งขัน เพื่อนำมาประมวลผลภาพรวม
  - ส่วนงานใดได้รางวัลอะไร (ทอง/เงิน/ทองแดง)
  - กรณีกีฬารายบุคคล บันทึกสถิติการแข่งขัน เพื่อคัดเลือกเป็นตัวแทนไปแข่งขันกีฬา สกอ.

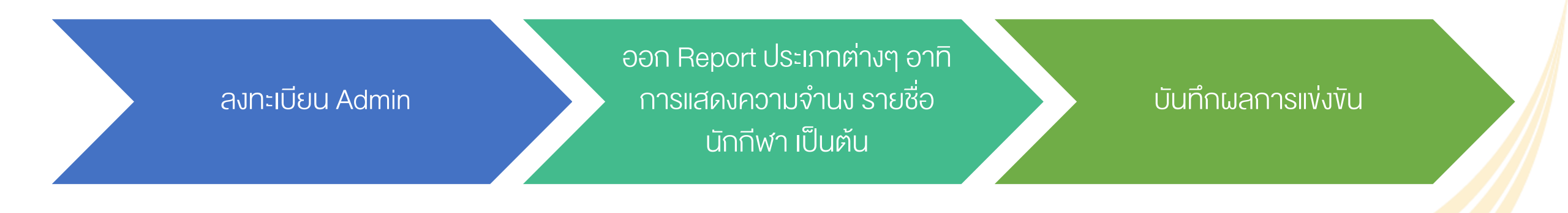

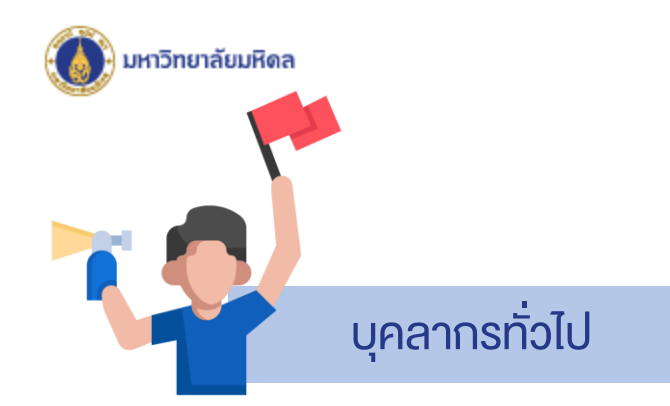

#### - สามารถดูรายงานผลรวมการแข่งขันและจำนวนเหรียญรางวัล

| สรุปเหรียญกีฬาบุคลากร<br>TOP 10          |            |             |             |                |
|------------------------------------------|------------|-------------|-------------|----------------|
| อันคับ                                   | A=IIUUSOU  | 🔰 เหรียญทอง | 💙 เหรียญงิน | 🔰 เหรียญทองแคง |
| 1 คณะแพทยศาสตร์ศีรีราชพยาบาล             | <u>985</u> | <u>127</u>  | <u>90</u>   | <u>89</u>      |
| 2 คณะแพทยศาสตร์โรงพยาบาลรามาธิบดี        | <u>632</u> | <u>68</u>   | <u>76</u>   | <u>64</u>      |
| 3 คณะกับคแพทยศาสตร์                      | <u>267</u> | <u>25</u>   | <u>38</u>   | <u>28</u>      |
| 4 สำนักงานอธิการบดี                      | 237        | 22          | <u>33</u>   | <u>28</u>      |
| 5 สถาบันชีวอิทยาศาสตร์โมเลกุล            | <u>112</u> | <u>14</u>   | <u>9</u>    | <u>15</u>      |
| 6 จิทยาลัยจิทยาศาสตร์และเทคโนโลยีการกีฬา | <u>90</u>  | <u>12</u>   | <u>8</u>    | <u>6</u>       |
| 7 คณะเวชศาสตร์เทคร้อน                    | <u>79</u>  | <u>6</u>    | <u>14</u>   | <u>12</u>      |
| 8 คณะวิทยาศาสตร์                         | <u>63</u>  | <u>6</u>    | <u>6</u>    | <u>15</u>      |
| 9 พอสมุดและคลังความรู้มหาวิทยาลัยมหิดส   | <u>58</u>  | 4           | <u>10</u>   | 11             |
| 10 ศูนย์สัตว์กคลองแห่งชาติ               | <u>57</u>  | <u>8</u>    | 5           | 2              |
| อันดับทั้งหมด ** คลิก                    |            |             |             |                |

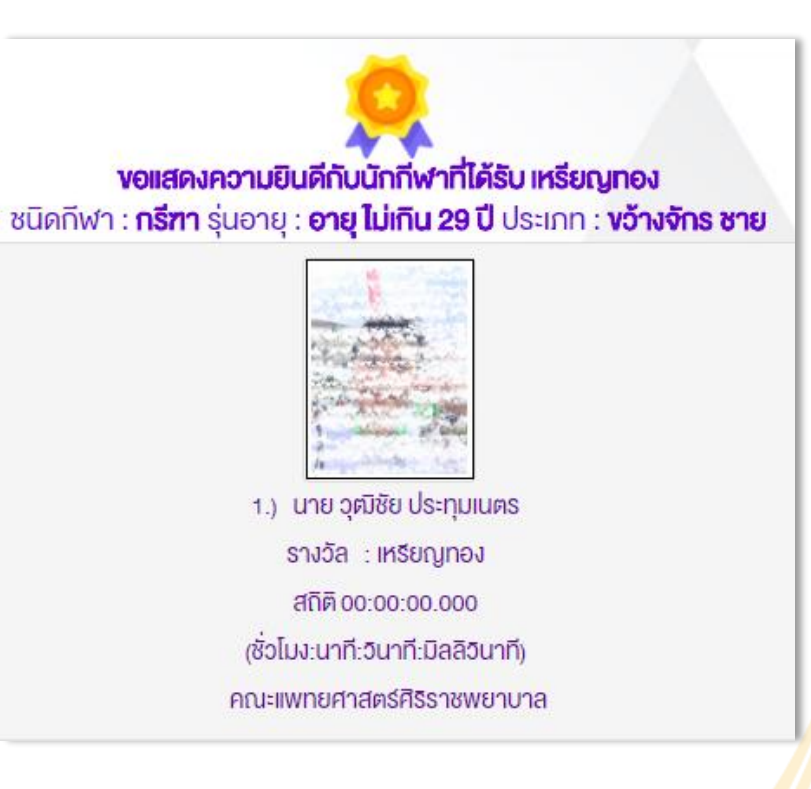

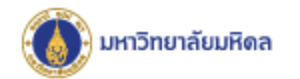

ลิงค์เข้าสู่ระบบ

http://intranet.mahidol/op/orpr/System/HR2/MUSports/